#### Handleiding petfeeder

#### Pagina 1

Automatic Pet Feeder 6L (naam product)

Handleiding

Foto van product

Pagina 2

#### Inhoudsopgave

Installatie en introductie Software installatie - Toevoegen via QR code

- Toevoegen via AP mode
- Toevoegen via Automatische scan mode

#### Feeding

- Handmatige voeding
- Geplande voeding
- Voeding voice recorder
- Voeding opnamen en alarm

#### Overig

- Geavanceerde instellingen

- Batterij
- Reset
- FAQ

#### Let op: (onderaan bladzijde)

Deze handleiding is gebaseerd op de huidige Pet Feeder en Gologi app. Door veranderingen in de app kunnen sommige stappen afwijken.

#### Pagina 3

#### Installatie en introductie

1. Open het batterijen vak aan de onderkant van Pet Feeder, stop de Micro usb kabel in de oplaadpoort en leg de kabel in de kabelgoot. De Pet Feeder werkt ook op 3 D-cell batterijen.

(foto van instructie)

2. Draai de knop aan de bovenkant van de Pet Feeder. De voerbak zit in de hondenbrokken bak. Schuif de voerbak in de Pet Feeder aan de voorkant. U kunt nu de brokken in de Petfeeder plaatsen. (foto van knop)

#### Pagina 4

Let op:

Door de vele verschillende soorten diervoer op de markt kunnen wij niet 100% garanderen dat uw dierenvoer werkt in de mechanische constructie van de Gologi Pet Feeder. Wij raden aan alleen droog voer te gebruiken binnen het formaat van 5 tot 15 millimeter. Nat en vochtig voer zijn verboden te gebruiken in de Gologi Pet Feeder.

 Voor de gezondheid van uw huisdier, was de voercontainer en voerbak regelmatig. De overige delen van de Pet Feeder zijn niet bedoeld om nat te worden. Maak dit schoon met een vochtige doek. (foto bij plaatje 3)

# 4. Pet Feeder Introductie (foto introductie)

#### Pagina 5

5. U kunt de camera richten op de voerbak door op de onderkant van de camera te drukken.
De camera is in 4 standen verstelbaar.
De camera in de Pet Feeder ondersteund het opslaan van beelden op een Micro-SD kaart,
De SD kaart poort is zichtbaar wanneer de camera volledig naar beneden is gericht.

#### Software Installatie (groter lettertype)

#### Pet Feeder toevoegen in de app via QR code

1. Zoek in de Google app store of Apple app store naar de Gologi app of scan de QR code hieronder om de app te downloaden.

#### (QR code)

2. Open de app

3. Lees de Privacy Policy, en accepteer deze wanneer u het hier mee eens bent.

4. Registreer u in de Gologi app of log in als u al een account heeft. Kies bij het registreren of inloggen altijd het juiste land of gebied.

(foto privacy policy en login in scherm)

5. Wanneer u bent ingelogd in de app wordt er gevraagd om toestemming te geven tot bepaalde functies. Deze toestemming is nodig voor de functionaliteit van de app

6. Klik rechts boven in de app op het '+' symbool

7. Kies de categorie Huisdieren en kies hier de Automatic pet Feeder 6L (foto van kiezen van Pet Feeder in de Gologi app)

8. Start de Pet Feeder op en wacht ongeveer 1 minuut, zodat het apparaat kan opstarten

9. Controleer of de WI-Fi indicator 2 keer per seconden rood knippert. Als dit lampje knippert, klik dan op 'next step' en daarna 'next', als dit lampje niet brand, druk dan op de WI-Fi knop voor 5 seconden totdat u een piep hoort, hierna zou de Wi-FI indicator snel moeten knipperen.

(foto van wifi knop)

(onder foto van wifi knop de tabel met statussen van de wifi indicator)

Let op: wanneer de Pet Feeder gebruikt maakt van batterijen in plaats van een kabel, dan zullen de lampjes van de stroom en WI-FI indicator niet branden.

**10.** Vul nu uw Wi-FI naam en wachtwoord in. Wanneer u toestemming heeft geven aan de app om uw locatie te mogen inzien, dan zal deze informatie automatisch worden ingevuld.

Let op: De Gologi Pet Feeder werkt alleen op 2.4 Ghz Wi-Fi netwerken, wanneer u een 5 Ghz Wi-Fi netwerk heeft, dan moet u dit veranderen in de instellingen van uw router.

#### (foto van wifi inloggen)

#### Belangrijke informatie

- A. Kies een 2.4 Ghz Wi-FI signaal in plaats van een 5 Ghz signaal. De 5 Ghz Wi-FI netwerken worden niet ondersteund door de Pet Feeder
- B. Onze app is hoofdletter gevoelig, let hierop bij het invullen van uw informatie

- C. Gebruik een WPA of WPA2 beveiligde WI-FI netwerk, niet een WEP beveiligd netwerk
- D. Schakel het MAC address uit van uw draadloze router
- E. De Pet Feeder ondersteund soms geen Draadloze versterker, als het u niet lukt om te verbinden met de Wi-FI versterker, probeer dan te verbinden met een draadloze router

### Pagina 6

6. De app vraagt u een QR code te scannen met de camera van uw Pet Feeder. Klik nu op 'continue', houd daarna de QR code voor de camera op een afstand tussen de 15 en 20 centimeter, wacht nu tot u een toon hoort, klik daarna op I heard a prompt (foto van instructie QR code scannen)

7. De Pet Feeder probeert nu te verbinden met het internet, wanneer dit is gelukt kunt u op 'done' klikken.

Wanneer het niet lukt om de Pet Feeder te verbinden met het internet dan moet u goed letten op welke foutmelding de app aangeeft.

Wanneer het nu hierna nog steeds niet lukt, dan kunt u na stap 8 de AP mode proberen om de pet feeder te verbinden.

(foto van instructie verbinden met WI-FI)

8. Wanneer het de camera is gelukt te verbinden met het internet, dan wordt u doorverwezen naar de beelden die de camera van de Pet Feeder maakt. (foto van beeld en uitleg van knopen)

Let op:

- A. Het WLAN teken op de video geeft alleen het interne netwerk aan. Dit is dus niet uw eigen WI-FI sterkte.
- B. Om bepaalde functie te gebruiken moet u de app hiertoe toestemming geven. Geef hier alstublieft toestemming voor om de app zo goed mogelijk te gebruiken.

### Voeg de Pet Feeder toe in de app via de AP mode

1. Als het u niet lukt om uw Pet Feeder te verbinden via een WI-FI

Kies handmatig de AP mode wanneer u de Pet Feeder wilt toevoegen.

Controleer of het WI-FI lampje rood knippert iedere 3 seconden.

Klik daarna 'next step'

Als het WI-FI lampje een andere status aangeeft, houd dan het WI-FI knopje 3 seconden ingedrukt, tot u een piep hoort, hierdoor zou het WI-FI lampje snel moeten gaan knipperen. Houd hierna de WI-FI knop weer ingedrukt, hierdoor zal het WI-FI lampje weer om de 3 seconden knipperen.

(foto van reseten en ap-mode)

2. Controleer uw router naam en WI-FI wachtwoord, en vul deze in zoals u dit bij de QR code heeft moeten doen.

Klik op 'confirm', de app zal u nu vragen om de WI-FI van uw telefoon te veranderen naar die van de Pet Feeder.

(foto van verbinden met WI-FI)

 Ga naar de WI-FI instellingen van uw telefoon en verbind deze met de WI-FI van de Pet Feeder. Hier heeft u geen wachtwoord voor nodig. Nadat u met het netwerk van de Pet Feeder bent verbonden, kunt u terugkeren naar de app. Hierna zal de manier van verbinden hetzelfde zijn als dat via de QR code. (foto's van verbinden via AP mode)

### Voeg de Pet Feeder toe via de Auto Scan Mode

Let op: via de Auto Scan Mode is 100% connectie niet te garanderen. Kies de Auto Scan Mode op de WI-FI Pet Feeder pagina en vul hier uw WI-FI naam en wachtwoord in. Controleer of het rode lampje snel knippert. Wacht tot de Pet Feeder is verbonden met het internet en verschijnt in uw app. (foto's auto scan mode)

### Voeding

Handmatige voeding

- Klik op 'Feed' op de live video pagina. Kies het aantal porties dat u uw huisdier wilt geven en klik dan op 'Feed". De Pet Feeder zal nu direct voer in de bak gooien. (foto manual feeding)
- 2. U kunt op de Pet Feeder ook de handmatige voer knop indrukken (foto handmatige voer knop)

### Geplande voeding

- De Pet Feeder ondersteund ook geplande voeding voor exacte porties op exacte tijden. Klik op 'Feeding Plan', daarna op Add timing', kies daarna uit 'feeding time', 'repeat rules for each day of the week en feed portion', klik daarna op 'save'. (foto's van stappen geplande voeding)
- In de app kunt u tot wel 12 eetschema's instellen, u kunt deze eenvoudig weer uitschakelen door te klikken op de schuifknop naast iedere tijd. wanneer u de tijd ingedrukt houd kunt u ook de tijd definitief verwijderen. (foto's aan en uit zetten en verwijderen van eetschema's)

Voeding voice recorder

- 1. Om uw huisdier goede gewoontes aan te leren, heeft de app ook een knop om audiofragmenten op te nemen tot wel 10 seconden, dit wordt afgespeeld wanneer het voer in de bak wordt gegooit.
- Klik op de 'Feeding audio' knop op de handmatig voeren pagina, praat daarna dicht bij de microfoon van de Pet Feeder. De Pet Feeder begint nu uw stem op te nemen. Wanneer u wilt stoppen met opnemen, klik dan nogmaals op de 'feeding audio' knop of wacht 10 seconden, zodat de opname automatisch stopt. Hoe dichter u bij de microfoon staat, hoe luider de opname zal zijn.
  - (foto van instructie hoe het moet worden opgenomen)
- 3. Nadat de opname is gelukt, zal de Pet Feeder een voorbeeld van uw spraakopname afspelen. Als u een nieuwe opname wilt maken herhaal dan de eerder genomen stappen. Standaard speelt de opname zich drie keer af.

- a. wanneer de Pet Feeder is aangesloten met de normale usb kabel, dan zal de opname automatisch worden afgespeeld wanneer het voer in de bak wordt gegooit.
- b. als de toevoer van het hondenvoer geblokkeerd is zal de Pet Feeder stoppen voor 10 minuten. De opname wordt iedere 2 minuten 3 keer afgespeelt. Wanneer de voerbak leeg is zal de volgende geplande voeding weer in de bak worden gegooit.
   als de voerbak niet leeg is zal de voerbak niet hervuld worden.
- c. De opname zal niet afspelen wanneer u handmatig op de knop van de Pet Feeder klikt of wanneer uw Pet Feeder alleen gebruik maakt van batterijen.

### Feeding records and alarm

- Na het voeden begint de camera automatisch op te nemen. Klik op 'feeding record' op de handmatig voeren pagina en controleer de beelden. In de voorbeeld foto's hieronder ziet u hoe het voedingsschema wordt bijgehouden.
- 2. Storingen van de Pet Feeder bevatten lege of bijna lege voedsel containers, lage batterij en eten dat de voedingsbak blokkeert.
- 3. Wanneer een storing zich voordoet krijgt u een melding in uw app. U kunt deze melding terugvinden in Message Center in het 'Me' gedeelte van de app.

(foto van message center)

### Overig

### Geavanceerde instellingen

(niet zeker of dit ook in onze app zit)

Klik (symbool) om naar de geavanceerde instellingen pagina te gaan.

Device informatie: Controleer de informatie van de Pet Feeder. Controleer of de tijdzone correct staat, dit zou hetzelfde moeten zijn als die van uw telefoon. Als deze niet gelijk lopen, dan zou het kunnen dat de Pet Feeder niet op de juiste tijd het voer in de bak gooit. (foto van tijdzone instelling)

Tap-to-run and Automation: Dit hoort niet op iedere Pet Feeder, u kunt deze optie negeren. Basic Function Settings: In 'basic function' instellingen vindt u de aan/uit knop. Let op: wanneer de Pet Feeder de voerbak vult, knippert het lampje zelfs wanneer deze uit staat. U kunt de timestamps aan-/ uitzetten in de livevideos. U kunt ook 2-way audio aanzetten, zodat u uw dier kunt horen en kan toespreken. IR Night Vision: Aan-/Uitzetten of automatisch

(foto's van instellingen)

Storage Settings: wanneer u een SD kaart in de Pet Feeder doet voordat u deze aanzet, dan ziet u dit staan in uw instellingen. U kunt de SD kaart opname aan en uitzetten.

Er zijn twee manier van opname, in Event recording worden 5 minuten nadat het voer in de voerbak is gegooit gefilmd en in de Non-Stop mode wordt alles opgenomen.

Offline Notifications: Wanneer de Pet Feeder offline is, zal deze een melding sturen naar uw app.

Share device: wanneer u uw Pet Feeder wilt toevoegen op een ander apparaat, maak dan een ander account aan op dit apparaat en deel het met dit account. Let op: Beide apparaten moeten in hetzelfde land of regio geregistreerd staan.

Remove device: U kunt de Pet Feeder's WI-FI herconfigureren of terugzetten in de fabrieksinstellingen. (foto's van terugzetten in fabrieksinstellingen)

### Batterij

De back-up batterij is ontworpen als een korte termijn alternatief voor wanneer de normale stroomtoevoer wordt onderbroken. Via de batterij stroom toevoer, zal de Pet Feeder de geplande voermomenten uitvoeren.

Wanneer de Pet Feeder alleen gebruik maakt van de batterijen zal deze in slaapmodus staan en sommige functies worden gelimiteerd:

- A. Wanneer de Pet Feeder alleen gebruik maakt van batterijen, zal de opname niet afspelen tijdens het voeren
- B. Wanneer de Pet Feeder alleen gebruik maakt van batterijen, zullen alle camera functies niet werken
- C. Wanneer de Pet Feeder alleen gebruik maakt van batterijen, zal de WI-FI connectie worden verbroken, hierdoor zijn de functies via de app niet toegankelijk
- D. Wanneer de Pet Feeder alleen gebruik maakt van batterijen, dan zal het lampje voor de WI-FI en stroom uit staan

### Reset

Wanneer u de Pet Feeder terug wilt zetten in de fabrieksinstellingen, zet dan de Pet Feeder aan via de USB kabel en wacht tot deze is opgestart. Houd de WI-FI knop 5 seconden ingedrukt, totdat u een stem hoort. Nu zal de Pet Feeder teruggezet zijn in Fabrieksinstellingen

## FAQ

### Q1: Why did the feeder fail to connect to my Wi-Fi network?

A: Please check the important notice on Page 6 for help. You can try to add the feeder via AP mode instead of QR code mode and auto scan mode.

Q2: Why does the feeder feed at the wrong time?

A: Please check that the time zone of the feeder is correct. You can find help about time zone information on Page 15.

Q3: Why does it always prompt that food is blocking the feeding tray when this is not actually the case?

A : Once food falls into the tray, the feeder will wait for 10 minutes for the pet to eat the food. If the pet does not come to eat during this time, the feeder will send a message that food is blocking the feeding tray. If the pet ate the food after 10 minutes, you will still receive the message. It is also possible that food is stuck in the food slot. If that is the case, clean the food slot.

Q4: Why is the indicator LED still flashing after I disabled it?

A: When it is feeding, the indicator LED cannot be disabled.

Q5: Why is the screen black or the video frozen when the feeder is online?

A: It depends on the network status. This may happen if the feeder's Wi-Fi network is not good or the phone is connected to an unstable network. You can try to switch a lower resolution to improve this.